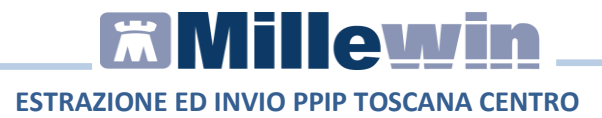

## PPIP ESTRAZIONE ED INVIO TOSCANA CENTRO ASTERCLOUD

Ultima revisione Gennaio 2025

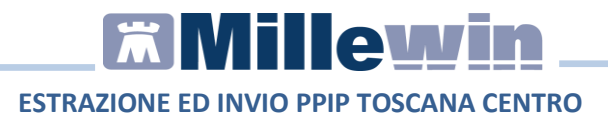

### **DATI PRODUTTORE**

Via Di Collodi, 6/C – 50141 Firenze

### COME CONTATTARE MILLENNIUM

Per posta elettronica:

- Assistenza Tecnica: assistenza.millennium@dedalus.eu
- Ufficio Commerciale: commerciale.millennium@dedalus.eu

Per telefono:

- Centralino: 055 45544.1
- Fax: 055 4554.420
- 800 949502 da rete fissa
- 199 110077 da rete mobile

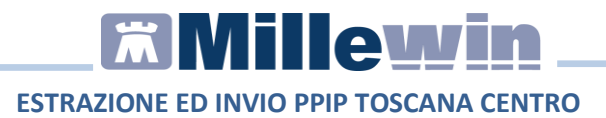

## Sommario

| REGISTRAZIONE ADI – ADP E PRESTAZIONI PARTICOLARE IMPEGNO<br>PROFESSIONALE (PPIP) |
|-----------------------------------------------------------------------------------|
| ESTRAZIONE / INVIO PRESTAZIONI PARTICOLARE IMPEGNO<br>PROFESSIONALE (PPIP)5       |
| APPENDICE14                                                                       |

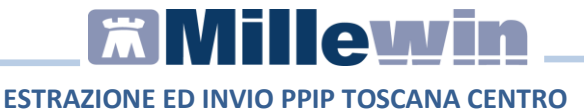

### **REGISTRAZIONE ADI – ADP e Prestazioni Particolare** Impegno Professionale (PPIP)

Di seguito la procedura per registrare in cartella clinica Millewin gli accessi domiciliari (ADI ADP) e le Prestazioni Extra (PPIP).

- Accedere alla cartella clinica del paziente.
- Fare click sul menu Schede -> P.I.P.

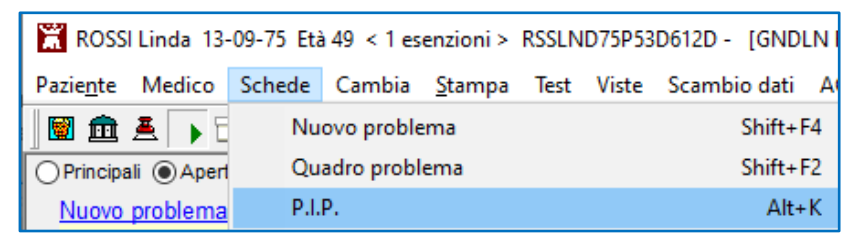

• Oppure fare click sulla relativa icona

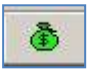

Dalla schermata **Prestazioni incentivanti** procedere con la registrazione degli accessi domiciliari o di prestazione extra:

| Prestazion       | i incentivanti |               |
|------------------|----------------|---------------|
| Prestazion       | i              |               |
| Tutte            |                |               |
| ⊖ ADI            |                |               |
| OADP             |                |               |
| O Con Au         | torizzazione   |               |
| Data<br>24/10/24 | Prestazione    | Tipo Diagnosi |

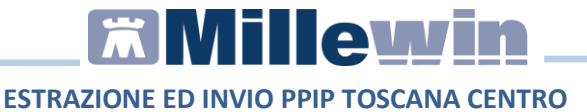

### Estrazione / Invio Prestazioni Particolare Impegno Professionale (PPIP)

Per effettuare l'estrazione ed invio delle PPIP accedere ad uno dei seguenti menù:

Scambio dati => Integrazione Toscana Scambio dati => Integrazione Toscana Centro

| Viste   | Scambio dati ACN SistemaTS Extended  | Altro |
|---------|--------------------------------------|-------|
| 0       | Invia ricevi                         |       |
|         | Invia ricevi senza acquisizione      |       |
| ali O   | Visione e acquisizione dati ricevuti | 5     |
|         | Report archiviati                    |       |
| Nom     | MilleBook                            |       |
| in Arch | Servizi MEF                          | 2     |
| NI Lau  | Mille AIR                            |       |
| oio     | Report Impegnative                   |       |
|         | Integrazione MilleACN                |       |
|         | Integrazione Toscana                 |       |
|         | Integrazione USL Toscana Centro      |       |
|         | Emissione file formato AMD           |       |

Fare click sulle voci Servizi aggiuntivi => PPIP – Toscana ATERCLOUD

| 📆 Integraz | zione Millewi    | n TOSCANA               |       |  |
|------------|------------------|-------------------------|-------|--|
| Visualizza | Strumenti        | Servizi aggiuntivi      | ?     |  |
| Moo        | lico colozia     | Gestione lott           | i NRE |  |
| per i se   | rvizi di progett | PIPP Toscana ASTERCLOUD |       |  |

## 

### ESTRAZIONE ED INVIO PPIP TOSCANA CENTRO

| 🛣 Integrazione Millewi   | - FI_ASL10                       |
|--------------------------|----------------------------------|
| Visualizza Strumenti     | Servizi aggiuntivi ?             |
| Medico selezio           | Estrai PPIP - Toscana Nord Ovest |
| per i servizi di progeti | PIPP Toscana ASTERCLOUD          |

| NOTA: la funzionalità è presente e<br>Generale (MMG) in possesso de<br>INTEGRAZIONE_ASF - USLTC - TOS<br>Per i Pediatri Libera Scelta (PL<br>funzionalità non è abilitata. Se<br>seguente avviso: | ed abilitata per i <b>M</b> edici di <b>M</b> edicina<br>ell'ADD-ON REGIONE TOSCANA -<br>GCANA CENTRO.<br>.S) e MMG privi dell'ADD-ON la<br>elezionandola viene restituito il |
|----------------------------------------------------------------------------------------------------|----------------------------------------------------------------------------------------------------|
| Mille Extractor                                                                                                    | ×                                                                                                    |
| <b>i</b> Funzionalità non disponibile: integrazione                                                                                                    | e non abilitata                                                                                                    |
|                                                                                                    | ОК                                                                                                    |
|                                                                                                    |                                                                                                    |

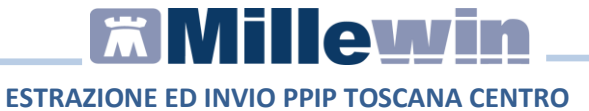

Si apre la maschera di estrazione:

| Medico<br>Medico<br>Az. San. 050201 |                 |       |               | Rbi<br>Dal 05/    | 09/24 🗊 × 🛛 (04/10/24 👼 ×         |      |                        | @ Estrai        | × 1         |
|-------------------------------------|-----------------|-------|---------------|-------------------|-----------------------------------|------|------------------------|-----------------|-------------|
| Cognome Nome                        | Data<br>Nascita | Seeso | Codice Recale | Comune<br>Nascita | Deta<br>Effettuazione Prestazione | Nota | Dettaglio ultimo invio |                 |             |
|                                     |                 |       |               |                   |                                   |      |                        |                 |             |
|                                     |                 |       |               |                   |                                   |      |                        |                 |             |
|                                     |                 |       |               |                   |                                   |      |                        |                 |             |
|                                     |                 |       |               |                   |                                   |      |                        |                 |             |
|                                     |                 |       |               |                   |                                   |      |                        |                 |             |
|                                     |                 |       |               |                   |                                   |      |                        |                 |             |
|                                     |                 |       |               |                   |                                   |      |                        |                 |             |
|                                     |                 |       |               |                   |                                   |      |                        |                 |             |
| c                                   |                 |       |               |                   |                                   |      |                        |                 | )           |
|                                     |                 |       |               |                   |                                   |      |                        | Ge Stamps 🔒 Inv | <i>r</i> ia |

Indicare il periodo da analizzare:

| Filtri |          |   |          |  |
|--------|----------|---|----------|--|
| Dal    | 01/10/24 | A | 31/10/24 |  |

L'intervallo di tempo sarà comunque modificabile dall'utente.

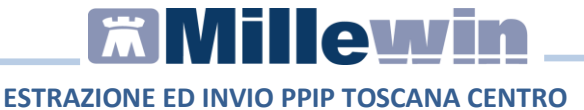

Se l'intervallo di tempo non è relativo al mese di competenza verrà restituito il seguente avviso non bloccante:

| Invio PPIP                                                                                                    |                                                 | ×                             |
|----------------------------------------------------------------------------------------------------|-------------------------------------------------|-------------------------------|
| Per visualizzare correttamente le presta:<br>di aver selezionato l'intervallo di tempo<br>Vuoi proseguire con l'estrazione? | zioni mensili da estra<br>relativo al mese da r | rre, verifica<br>rendicontare |
|                                                                                                    | Sì                                              | No                            |

Fare clic sul pulsante per visualizzare l'elenco delle PPIP registrate nel periodo indicato, per i pazienti del medico titolare. Nella colonna "Dettaglio ultimo Invio" vengono riportati data ed esito di un'eventuale precedente estrazione:

| Medico<br>Medico DEMAT PDOVA |                 |         | Rb               |                   |                       |                          |          |                             |   |
|------------------------------|-----------------|---------|------------------|-------------------|-----------------------|--------------------------|----------|-----------------------------|---|
| Az. San. 090201              |                 |         | Da               | 01/1              | 0/24 🗊 🕈              |                          | @ Estrai |                             |   |
| Cognome Nome                 | Data<br>Nascita | Sesso   | Codice Riscale   | Comune<br>Nascita | Data<br>Effettuazione | Prestazione              | Nota     | Dettaglio ultimo invio      | 1 |
| MANNOZZI SIMONE              | 1993/09/18      | Maschio | MNNSMN93P18D612P | FIRENZE           | 2024/10/10            | SUTURA FERITA SUPERFIC.  |          | 31-10-24 11:09:25 <ok></ok> |   |
| MANNOZZI SIMONE              | 1993/09/18      | Maschio | MNNSMN93P18D612P | FIRENZE           | 2024/10/28            | MEDICAZIONE: SUCCES. MED |          | 31-10-24 11:09:25 <ok></ok> |   |
| MANNOZZI SIMONE              | 1993/09/18      | Maschio | MNNSMN93P18D612P | FIRENZE           | 2024/10/29            | CICLO FLEBO: X FLEBO *   |          | 31-10-24 11:09:25 <ok></ok> |   |
| MANNOZZI SIMONE              | 1993/09/18      | Maschio | MNNSMN93P18D612P | FIRENZE           | 2024/10/31            | VACC. INFLUENZALE        |          |                             |   |
| MANNOZZI SIMONE              | 1993/09/18      | Maschio | MNNSMN93P18D612P | FIRENZE           | 2024/10/31            | VIS OCCASIONALI A DOM.   |          | 31-10-24 11:09:25 <ok></ok> |   |
| ROSSI FABIO                  | 1965/01/09      | Maschio | RSSFBA65A09D403A | EMPOLI            | 2024/10/22            | TAMPONAMENTO NASALE ANT. |          | 31-10-24 11:09:25-OK>       |   |
| ROSSI FABIO                  | 1965/01/09      | Maschio | RSSFBA65A09D403A | EMPOLI            | 2024/10/24            | VISITA ASS. INTEGRATA    |          |                             |   |
| ROSSIFABIO                   | 1965/01/09      | Maschio | RSSFBA65A09D403A | EMPOLI            | 2024/10/15            | VACC. INFLUENZALE        |          |                             |   |
| ROSSI FAEIO                  | 1965/01/09      | Maschio | RSSFBA65A09D403A | EMPOLI            | 2024/10/18            | FLEBOCLISI UNICA URGENTE |          | 31-10-24 11:09:25 <ok></ok> |   |
| ROSSI FABIO                  | 1965/01/09      | Maechio | RSSFBA65A09D403A | EMPOLI            | 2024/10/09            | VACC. MEN B              |          | 31-10-24 11:09:25 <ok></ok> |   |
| ROSSI LINDA                  | 1975/09/13      | Fermina | RSSLND75P53D612U | FIRENZE           | 2024/10/11            | RIMOZ. P. SUTURA E MED.  |          | 31-10-24 11:09:25 <ok></ok> |   |
| ROSSI LINDA                  | 1975/09/13      | Fermina | RSSLND75P53D612U | FIRENZE           | 2024/10/16            | INIEZ.SOTTOC.DESENSIBIL. |          |                             |   |
| ROSSILINDA                   | 1975/09/13      | Fermina | RSSLND75P53D612U | FIRENZE           | 2024/10/27            | SUTURA FERITA SUPERFIC   |          | 31-10-24 11:09:25 <ok></ok> |   |
| ROSSI LINDA                  | 1975/09/13      | Fermina | RSSLND75P53D612U | FIRENZE           | 2024/10/29            | MEDICAZIONE: 1' MEDIC.   |          |                             |   |
| ROSSILINDA                   | 1975/09/13      | Fermina | RSSLND75P53D612U | FIRENZE           | 2024/10/29            | VACCINAZIONE COVID-19    |          | 31-10-24 11:09:25 <ok></ok> |   |
| ROSSI LINDA                  | 1975/09/13      | Femmina | RSSLND75P53D612U | FIRENZE           | 2024/10/29            | VAC. ANTIMENINGOCOCCO C  |          | 31-10-24 11:09:25 <ok></ok> |   |
| ROSSI LINDA                  | 1975/09/13      | Fermina | RSSLND75P53D612U | FIRENZE           | 2024/10/10            | LAVANDA GASTRICA         |          | 31-10-24 11:09:25 <ok></ok> |   |
| VANNONI SAMUELE              | 1998/02/24      | Maschio | VNNSML98824G752H | POGGIBON          | 2024/10/30            | SUTURA FERITA SUPERFIC.  |          |                             |   |
| VANNONI SAMUELE              | 1998/02/24      | Maschio | VNNSML98824G752H | POGGIBON          | 2024/10/30            | VACC. INFLUENZALE        |          |                             |   |
| VANNONI SAMUELE              | 1998/02/24      | Maschio | VNNSML98824G752H | POGGIBON          | 2024/10/17            | MEDICAZIONE: SUCCES, MED |          | 31-10-24 11:09:25 <ok></ok> |   |

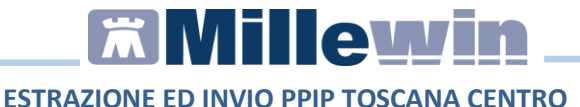

In caso di errori viene restituito il seguente avviso:

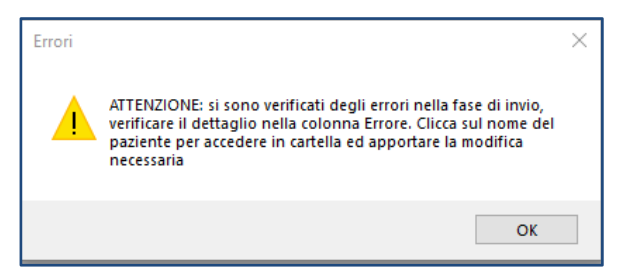

Nell'esempio seguente il codice fiscale del paziente è più corto di 16 caratteri:

| Cognome Nome       | Data<br>Nasota | Sesso    | Codice Fiscale   | Comune<br>Nascita | Data<br>Effettuazione | Prestazione              | Nota | Dettaglio ultimo invio                                                                                                    |
|--------------------|----------------|----------|------------------|-------------------|-----------------------|--------------------------|------|----------------------------------------------------------------------------------------------------|
| MANNOZZI SIMONE    | 1993/09/18     | Maschio  | MNNSMN93P18D612P | FIRENZE           | 2024/10/28            | MEDICAZIONE: SUCCES. MED |      | 31-10-24 15:16:26:0K>                                                                                                    |
| MANNOZZI SIMONE    | 1993/09/18     | Maschio  | MNNSMN93P18D612P | FIRENZE           | 2024/10/29            | CICLO FLEBO: X FLEBO *   |      | 31-10-24 15:16:26 <ok></ok>                                                                                               |
| MANNOZZI SIMONE    | 1993/09/18     | Maschio  | MNNSMN93P18D612P | FIRENZE           | 2024/10/31            | VACC. INFLUENZALE        |      | 31-10-24 15:16:26 <ok></ok>                                                                                               |
| MANNOZZI SIMONE    | 1993/09/18     | Maschio  | MNNSMN93P18D612P | FIRENZE           | 2024/10/31            | VIS OCCASIONALI A DOM.   |      | 31-10-24 15:16:26 <ok></ok>                                                                                               |
| ROSSI FABIO        | 1965/01/09     | Maschio  | RSSFBA65A09D403A | EMPOLI            | 2024/10/22            | TAMPONAMENTO NASALE ANT. |      | 31-10-24 15:16:26 <ok></ok>                                                                                               |
| ROSSI FABIO        | 1965/01/09     | Maschio  | RSSFBA65A09D403A | EMPOLI            | 2024/10/24            | VISITA ASS. INTEGRATA    |      | 31-10-24 15:16:26<0K>                                                                                                    |
| ROSSI FABIO        | 1965/01/09     | Maschio  | RSSFBA65A09D403A | EMPOLI            | 2024/10/15            | VACC. INFLUENZALE        |      | 31-10-24 15:16:26 <ok></ok>                                                                                               |
| ROSSI FABIO        | 1965/01/09     | Maschio  | RSSFBA65A09D403A | EMPOLI            | 2024/10/18            | FLEBOCLISI UNICA URGENTE |      | 31-10-24 15:16:26 <ok></ok>                                                                                               |
| ROSSI FABIO        | 1965/01/09     | Maschio  | RSSFBA65A09D403A | EMPOLI            | 2024/10/09            | VACC. MEN B              |      | 31-10-24 15:16:26<0K>                                                                                                    |
| ROSSILINDA         | 1975/09/13     | Fermina  | RSSLND75P53D612U | FIRENZE           | 2024/10/11            | RIMOZ. P. SUTURA E MED.  |      | 31-10-24 15:16:26<0K>                                                                                                    |
| ROSSI LINDA        | 1975/09/13     | Fermina  | RSSLND75P53D612U | FIRENZE           | 2024/10/16            | INIEZ SOTTOC DESENSIBIL  |      | 31-10-24 15:16:26:0K>                                                                                                    |
| ROSSILINDA         | 1975/09/13     | Fermina  | RSSLND75P53D612U | FIRENZE           | 2024/10/27            | SUTURA FERITA SUPERFIC.  |      | 31-10-24 15:16:26<0K>                                                                                                    |
| ROSSI LINDA        | 1975/09/13     | Fermina  | RSSLND75P53D612U | FIRENZE           | 2024/10/29            | MEDICAZIONE: 1" MEDIC.   |      | 31-10-24 15:16:26:0K>                                                                                                    |
| ROSSI LINDA        | 1975/09/13     | Ferrmina | RSSLND75P53D612U | FIRENZE           | 2024/10/29            | VACCINAZIONE COVID-19    |      | 31-10-24 15:16:26 <ok></ok>                                                                                               |
| <b>ROSSI LINDA</b> | 1975/09/13     | Fermina  | RSSLND75P53D612U | FIRENZE           | 2024/10/29            | VAC. ANTIMENINGOCOCCO C  |      | 31-10-24 15 16:26:0K>                                                                                                    |
| ROSSI LINDA        | 1975/09/13     | Femmina  | RSSLND75P53D612U | FIRENZE           | 2024/10/10            | LAVANDA GASTRICA         |      | 31-10-24 15:16:26 <ok></ok>                                                                                               |
| VANNONI SAMUELE    | 1998/02/24     | Maschio  | VNNSML98B24G752  | POGGIBONS         | 2024/10/30            | SUTURA FERITA SUPERFIC.  | N    | 31-10-24 15:16:25Argomento apecificato non compreso nell'intervali:<br>Nome parametro: Codice fiscale paziente            |
| VANNONI SAMUELE    | 1998/02/24     | Maschio  | VNNSML98B24G752  | POGGIBONS         | 2024/10/30            | VACC. INFLUENZALE        |      | 31-10-24 15:16:25 <ko>Argomento specificato non compreso nell'intervali:<br/>Nome parametro: Codice fiscale paziente</ko> |
| VANNONI SAMUELE    | 1998/02/24     | Maschio  | VNNSML98B24G752  | POGGIBONS         | 2024/10/17            | MEDICAZIONE: SUCCES. MED | V    | 31-10-24 15:16:25 <ko>Argomento specificato non compreso nell'interval:<br/>Nome parametro: Codice fiscale paziente</ko>  |

Facendo clic sul nominativo del paziente (nella colonna Cognome Nome) si apre la cartella del paziente per procedere alla correzione del dato segnalato come non corretto.

## **Millewin**

### ESTRAZIONE ED INVIO PPIP TOSCANA CENTRO

Fare clic sul pulsante per avviare la procedura di invio delle prestazioni elencate al gestionale regionale AsterCloud:

| Tinvio PPIP                                        |                 |         |                  |                   |                       |                                         |                  |                             | - | D X |
|----------------------------------------------------|-----------------|---------|------------------|-------------------|-----------------------|-----------------------------------------|------------------|-----------------------------|---|-----|
| Nedco <u>DENAT PROVA</u><br>Az. San. <u>000201</u> |                 |         | Fit<br>De        | 01/1              | 0/24 💽 🕶              |                                         | 🙊 Estrai         |                             |   |     |
| Cognome Nome                                       | Data<br>Nascita | Sesso   | Codice Fiscale   | Comune<br>Nascita | Data<br>Effettuazione | Prestazione                             | Nota             | Dettaglio ultimo invio      |   | ^   |
| MANNOZZI SIMONE                                    | 1993/09/18      | Maschio | MNNSMN93P18D612P | FIRENZE           | 2024/10/10            | SUTURA FERITA SUPERFIC.                 |                  | 31-10-24 11:09:25 <ok></ok> |   |     |
| MANNOZZI SIMONE                                    | 1993/09/18      | Maschio | MNNSMN93P18D612P | FIRENZE           | 2024/10/28            | MEDICAZIONE: SUCCES. MED                |                  | 31-10-24 11:09:25 <ok></ok> |   |     |
| MANNOZZI SIMONE                                    | 1993/09/18      | Maschio | MNNSMN93P18D612P | FIRENZE           | 2024/10/29            | CICLO FLEBO: X FLEBO *                  |                  | 31-10-24 11:09:25 <ok></ok> |   |     |
| MANNOZZI SIMONE                                    | 1993/09/18      | Maschio | MNNSMN93P18D612P | FIRENZE           | 2024/10/31            | VACC. INFLUENZALE                       |                  |                             |   |     |
| MANNOZZI SIMONE                                    | 1993/09/18      | Maschio | MNNSMN93P18D612P | FIRENZE           | 2024/10/31            | VIS OCCASIONALI A DOM.                  |                  | 31-10-24 11:09:25 <ok></ok> |   | -   |
| ROSSI FABIO                                        | 1965/01/09      | Maschio | RSSFBA65A09D403A | EMPOLI            | 2024/10/22            | TAMPONAMENTO NASALE ANT.                |                  | 31-10-24 11:09:25 <ok></ok> |   |     |
| ROSSI FABIO                                        | 1965/01/09      | Maschio | RSSFBA65A09D403A | EMPOLI            | 2024/10/24            | VISITA ASS. INTEGRATA                   |                  |                             |   |     |
| ROSSI FABIO                                        | 1965/01/09      | Maschio | RSSFBA65A09D403A | EMPOLI            | 2024/10/15            | VACC. INFLUENZALE                       |                  |                             |   |     |
| ROSSI FABIO                                        | 1965/01/09      | Maschio | RSSFBA65A09D403A | EMPOLI            | 2024/10/18            | FLEBOCLISI UNICA URGENTE                |                  | 31-10-24 11:09:25-OK>       |   |     |
| ROSSI FABIO                                        | 1965/01/09      | Maschio | RSSFBA65A09D403A | EMPOLI            | 2024/10/09            | VACC. MEN B                             | -                | 31-10-24 11:09:25 <ok></ok> |   |     |
| BOSSI LINDA                                        | 1975/09/13      | Fermina | RSSLND75P53D612U | FIRENZE           | 2024/10/11            | RIMOZ. P. SUTURA E MED.                 |                  | 31-10-24 11:09:25 <ok></ok> |   |     |
| ROSSI LINDA                                        | 1975/09/13      | Femmina | RSSLND75P53D612U | FIRENZE           | 2024/10/16            | Doerazione in como si doorda che è poss | ible obre la fio | estra                       |   |     |
| ROSSILINDA                                         | 1975/09/13      | Fermina | RSSLND75P53D612U | FIRENZE           | 2024/10/27            | ad icona e tomare a lavorare i          | n Milewin        | 24 11:09:25 <ok></ok>       |   |     |
| ROSSI LINDA                                        | 1975/09/13      | Femmina | RSSLND75P53D612U | FIRENZE           | 2024/10/29            |                                         |                  |                             |   |     |
| ROSSI LINDA                                        | 1975/09/13      | Fermina | RSSLND75P53D612U | FIRENZE           | 2024/10/29            |                                         |                  | 24 11:09:25 <ok></ok>       |   |     |
| ROSSI LINDA                                        | 1975/09/13      | Femmina | RSSLND75P53D612U | FIRENZE           | 2024/10/29            | VAC. ANTIMENINGOCOCCO C                 |                  | 31-10-24 11:09:25 <ok></ok> |   |     |
| ROSSI LINDA                                        | 1975/09/13      | Femmina | RSSLND75P53D612U | FIRENZE           | 2024/10/10            | LAVANDA GASTRICA                        |                  | 31-10-24 11:09:25 <ok></ok> |   |     |
| VANNONI SAMUELE                                    | 1998/02/24      | Maschio | VNNSML98B24G752H | POGGIBONS         | 2024/10/30            | SUTURA FERITA SUPERFIC.                 |                  |                             |   |     |
| VANNONI SAMUELE                                    | 1998/02/24      | Maschio | VNNSML98B24G752H | POGGIBONS         | 2024/10/30            | VACC. INFLUENZALE                       |                  |                             |   |     |
| VANNONI SAMUELE                                    | 1998/02/24      | Maschio | VNNSML98B24G752H | POGGIBONS         | 2024/10/17            | MEDICAZIONE: SUCCES. MED                |                  | 31-10-24 11:09:25 <ok></ok> |   |     |
| ¢                                                  |                 |         |                  |                   |                       |                                         |                  |                             |   | , ° |

Ad invio avvenuto con successo il messaggio restituito è il seguente:

|                  |             | $\times$ |
|------------------|-------------|----------|
| Invio eseguito c | on successo |          |
|                  | ОК          |          |

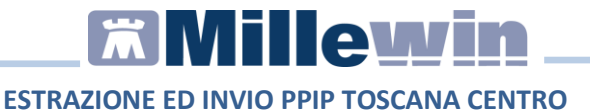

### **IMPORTANTE:**

In seguito all'invio del file sarà inviata una email automatica, dal gestionale regionale AsterCloud, con i risultati dei dati inviati. La mail ha il seguente Oggetto: (noreply) S.IN.S.S. - Risultati elaborazione dati MilleWin

Se l'intervallo di tempo inserito non è relativo al mese di competenza, verrà restituito il seguente avviso non bloccante:

| Invio PPIP                                                                                                    | $\times$ |  |
|----------------------------------------------------------------------------------------------------|----------|--|
| ATTENZIONE: si ricorda che ai fini della rendicontazione l'estrazione<br>deve riferirsi ad un intervallo temporale mensile (ad es.<br>01/09/2024-30/09/2024). Per modifiche successive all'invio, fare<br>riferimento alla mail di riepilogo che verrà ricevuta.<br>Procedere con l'invio? |          |  |
| Sì No                                                                                                    |          |  |

In caso di errore restituito dal server dopo l'invio di una o più PPiP elencate, viene restituito il seguente avviso:

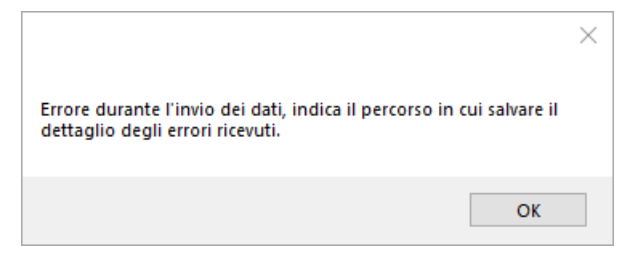

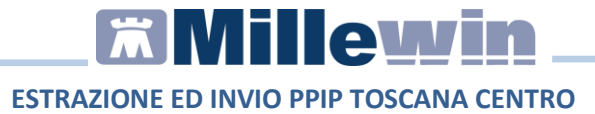

e richiesto di selezionare un percorso in cui salvare il file contenente il dettaglio dell'errore:

| Cerca cartella                       | ×  |
|--------------------------------------|----|
|                                      |    |
|                                      |    |
| 📃 Desktop                            | ^  |
| > 🦲 OneDrive - Dedalus S.p.A         |    |
| > 🤱 Guendalina Fantoni               |    |
| > 💻 Questo PC                        |    |
| > 🐂 Raccolte                         |    |
| > 💣 Rete                             |    |
| > 📴 Pannello di controllo            |    |
| 🔯 Cestino                            |    |
| > 📙 Agenda_cloud                     |    |
| > CalcolaCodiciRRSNET                |    |
| > CD_RRSnet-RRStab                   |    |
| > Database_Files                     | ¥  |
| Crea <u>n</u> uova cartella OK Annul | a: |

Dopo aver salvato il file viene richiesto se visualizzare l'anteprima degli errori ricevuti:

| Invio PPIP                |                | ×              |
|---------------------------|----------------|----------------|
| Vuoi visualizzare un'ante | prima degli er | rori ricevuti? |
|                           | Sì             | No             |

# ESTRAZIONE ED INVIO PPIP TOSCANA CENTRO

Esempio: (C004) Una o piu' prestazioni non sono state importate Parametro obbligatorio mancante per paziente ROSSI RSSFBA93P18D612P

🗊 Stampa

Fare clic sul pulsante per stampare, o salvare su file PDF, i dati elencati nella finestra.

Al file viene attribuito il nome con il seguente criterio: PPIPAAAAAMMGG\_HHmm.pdf dove AAAAAMMGG e HHmm sono rispettivamente la data e l'orario di salvataggio.

| Paziente        | Codice Fiscale   | Prestazione              | Data    |
|-----------------|------------------|--------------------------|---------|
| MANNOZZI SIMONE | MNNSMN93P18D612P | CICLO FLEBO: X FLEBO*    | 2024/10 |
| MANNOZZI SIMONE | MNNSMN93P18D612P | MEDICAZIONE: SUCCES. MED | 2024/10 |
| ANNOZZI SIMONE  | MNNSMN93P18D612P | SUTURA FERITA SUPERFIC.  | 2024/10 |
| ANNOZZI SIMONE  | MNNSMN93P18D612P | TAMPONE ANT. RAPIDO(AMB) | 2024/10 |
| ANNOZZI SIMONE  | MNNSMN93P18D612P | VACC. INFLUENZALE        | 2024/10 |
| IANNOZZI SIMONE | MNNSMN93P18D612P | VIS OCCASIONALI A DOM.   | 2024/10 |
| IOSSI FABIO     | RSSFBA65A09D403A | FLEBOCLISI UNICA URGENTE | 2024/10 |
| IOSSI FABIO     | RSSFBA65A09D403A | TAMPONAMENTO NASALE ANT. | 2024/10 |
| IOSSI FABIO     | RSSFBA65A09D403A | VACC. INFLUENZALE        | 2024/10 |
| IOSSI FABIO     | RSSFBA65A09D403A | VACC. MEN B              | 2024/10 |
| OSSI FABIO      | RSSFBA65A09D403A | VISITA ASS. INTEGRATA    | 2024/10 |
| OSSI LINDA      | RSSLND75P53D612U | INIEZ.SOTTOC.DESENSIBIL. | 2024/10 |
| IOSSI LINDA     | RSSLND75P53D612U | LAVANDA GASTRICA         | 2024/10 |
| IOSSI LINDA     | RSSLND75P53D612U | MEDICAZIONE: 1Ű MEDIC.   | 2024/10 |
| IOSSI LINDA     | RSSLND75P53D612U | RIMOZ. P. SUTURA E MED.  | 2024/10 |
| OSSI LINDA      | RSSLND75P53D612U | SUTURA FERITA SUPERFIC.  | 2024/10 |
| OSSI LINDA      | RSSLND75P53D612U | VAC. ANTIMENINGOCOCCO C  | 2024/10 |
| OSSI LINDA      | RSSLND75P53D612U | VACCINAZIONE COVID-19    | 2024/10 |
| ANNONI SAMUELE  | VNNSML98B24G752  | MEDICAZIONE: SUCCES. MED | 2024/10 |
| ANNONI SAMUELE  | VNNSML98B24G752  | SUTURA FERITA SUPERFIC.  | 2024/10 |
| ANNONI SAMUELE  | VNNSML98B24G752  | VACC. INFLUENZALE        | 2024/10 |

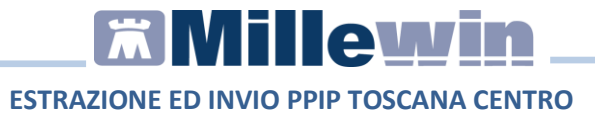

### **APPENDICE**:

Abilitazione dell'integrazione: l'integrazione si attiva per i Medici di Medicina Generale (MMG) appartenenti alle quattro zone dell'USL Toscana Centro (201): Firenze, Prato, Pistoia ed Empoli in possesso dell'ADD-ON REGIONE TOSCANA - INTEGRAZIONE\_ASF - USLTC - TOSCANA CENTRO (088).

La funzionalità non è abilitata per i **P**ediatri **L**ibera **S**celta (PLS) e MMG privi dell'ADD-ON REGIONE TOSCANA - INTEGRAZIONE\_ASF -USLTC - TOSCANA CENTRO (088)

**Componente di estrazione e invio delle PPiP**: il componente responsabile dell'estrazione e dell'invio delle PPiP è chiamato MilleExtractor. I suoi file sono collocati nella cartella Millewin\MilleExtractor.

### Controlli effettuati in fase di estrazione:

Se si verifica uno dei seguenti errori sui dati del medico:

- codice fiscale non valorizzato o inferiore a 16 caratteri
- email assente

non sarà tentato l'invio dei dati e l'errore sarà scritto su ognuna delle PPIP estratte con indicazione della data/ora in cui è stato tentato l'invio nella colonna "Dettaglio ultimo Invio".

### Errori restitutiti dopo l'invio del file:

# ESTRAZIONE ED INVIO PPIP TOSCANA CENTRO

Se dopo l'invio del file viene restituito errore per una o più prestazioni in caso di fallimento di uno dei seguenti controlli:

- Codice fiscale paziente non valorizzato o inferiore a 16 caratteri
- Data in cui è stata eseguita la prestazione non valorizzata
- Codice della prestazione non valorizzato o inferiore a 10 caratteri

la prestazione errata non sarà inviata e l'errore sarà scritto nel campo "Dettaglio ultimo Invio" con indicazione della data/ora in cui è stato tentato l'invio.

Esempi di errori restituiti da:

(C004) Medico non esistente, CF PROVAX00X00X000Y il medico non è censito sulla piattaforma GPI

(C004) Una o piu' prestazioni non sono state importate Parametro obbligatorio mancante per paziente paziente ROSSI RSSFBA93P18D612P

In seguito alla ricezione del file sul Gestionale AsterCloud, viene inviata al medico una mail automatica con Oggetto: **noreply S.IN.S.S. - Risultati elaborazione dati MilleWin** con riportate le prestazioni accettate e/o scartate.

**File di log**: quando i log per il processo mw\_gate vengono abilitati, i file di request e response vengono generati nella directory Millewin\Temp\LOG. I files sono generati con il seguente prefisso: PPIP\_ASTERCLOUD\_Send\_

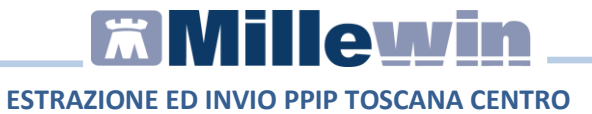

Eventuali errori vengono tracciati anche nel file \Millewin\Log\SyncClient.log

In seguito alla ricezione del file inviato, il viene mandata al medico una mail automatica con Oggetto: **noreply S.IN.S.S. - Risultati elaborazione dati MilleWin** 

con riportate le prestazioni accettate e/o scartate.

Elenco delle prestazioni inviabili da Millewin al gestionale ASTERcloud:

| 000001  | PRIMA MEDICAZIONE                          |
|---------|--------------------------------------------|
| 0000002 | SUTURA DI FERITA SUPERFICIALE              |
| 000003  | MEDICAZIONI SUCCESSIVE                     |
| 0000004 | RIMOZIONE DI PUNTI DI SUTURA E MEDICAZIONE |
| 0000005 | CATETERISMO URETRALE NELL' UOMO            |
| 0000006 | CATETERISMO URETRALE NELLA DONNA           |
| 000007  | TAMPONAMENTO NASALE ANTERIORE              |
| 0000008 | FLEBOCLISI (INTERVENTO DI URGENZA)         |
| 0000009 | LAVANDA GASTRICA                           |
| 0000012 | INIEZIONE SOTTOCUTANEA DESENSIBILIZZANTE   |
| 0000023 | VISITA ASS. PROGRAMMATA                    |
| 0000024 | VISITA ASS. INTEGRATA                      |
| 0000025 | INIEZIONE DI GAMMAGLOBULINA ANTITETANICA   |
| 0000127 | TAMPONE FARINGEO (SOLO NON AMBULABILI)     |